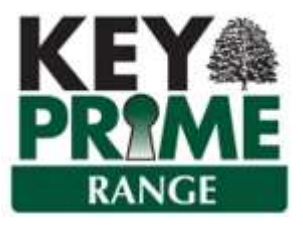

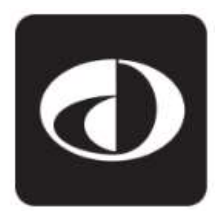

## Electronic Receipts (Direct Debit) Module

The ability to receive Direct Debits is an optional Module that can be purchased from Landmark Systems. This module can be used in conjunction with third party products to collect payments from Customers.

Customers who have agreed to pay by Direct Debit are identified by ticking the DD Mandate Held box on the Bank tab of the Ledger record, having first entered the customer Bank Details.

There is an option to indicate whether the first direct debit has been claimed already. This will automatically update when an electronic payment has been made. It can be reset if a new DD authorisation has been obtained.

| Sort Code       | 33-44-55      |  |  |
|-----------------|---------------|--|--|
|                 |               |  |  |
| Account Number  | 0989454       |  |  |
| Electronic Ref  | EREF          |  |  |
| Account Name    | Account Name  |  |  |
| DD Mandate Held | E Contraction |  |  |

New direct debit authorisation details can be sent to the BACS software by running the Generate DD Authorisation report from the Customer ledger reports section; this can also be found by right clicking on the customer in the listing screen.

Direct Debit invoices can be receipted in bulk or individually when using the What to Receive function. The Method needs to be Electronic and further choices can be made when completing the heading section:

| 🔜 What To Receive |            |    |                                  |      |                                  |                |                   |          |              |                          |
|-------------------|------------|----|----------------------------------|------|----------------------------------|----------------|-------------------|----------|--------------|--------------------------|
|                   |            |    |                                  |      | What Te                          | o Receive      |                   |          |              |                          |
| Bank              | 01         | Cu | rrent Account                    |      | Only Transactions with this Bank | D              |                   | V Inclue | de Purchases | V Print List of Receipts |
| Receipt Date      | 15/04/2021 | -  |                                  |      |                                  |                |                   |          |              |                          |
| Last Due Date     | 15/04/2021 | Ŧ  |                                  |      |                                  |                | Electronic Method | Produce  | File         |                          |
| Method            | Electronic | Ŧ  | Only Transactions with this Meth | od 📄 |                                  |                | Export Folder     | CAUsers  | Sarah LANDMA | RK1\Documents\Ke         |
| Payslip No        | 10         | 2  | Individual Payslip Numbers       | V    |                                  |                | Load              | Reprint  | Renumber     | Postponed List           |
| Wheth             | ər eac     | h  | receipt will                     | use  | e To                             | o send the inf | ormatio           | n to     | the          |                          |

Whether each receipt will use individual **payslip numbers** or whether they will all have the same payslip number for this batch. To send the information to the Banking Software the Electronic Method **Produce File** must be selected once the Payment method Electronic is entered. The default Export folder used for the WTR Bank Export file is defined in the Setup, Preferences, Folders section and is shown on the screen for information when you Save. In order that the file can only be saved to a location determined by an administrator, this cannot be changed through the WTR screen.

|                   | What To | Receive             |        |                   |                |            |                |          |             |             |                    |               |
|-------------------|---------|---------------------|--------|-------------------|----------------|------------|----------------|----------|-------------|-------------|--------------------|---------------|
| + What To Receive |         |                     |        |                   |                |            |                |          |             |             |                    |               |
| P                 | Hold 🖓  | Trans. No. 💙 Type ' | V Code | ′ マ Customer      | V Invoice Date | Due Date   | ♥ Invoice No ♥ | Amount 🖓 | Outstanding | Cheque No V | Total V Advices By | ♥ DD Type ♥   |
| •                 | N       | <u>1734</u> SI      | ADDONS | Addons & Co.      | 23/01/2021     | 25/02/2021 | SI65           | 162.00   | 162.00      | 0           | 0.00 Printed       | First Payment |
|                   | N       | <u>1735</u> SI      | ADDONS | Addons & Co.      | 23/01/2021     | 25/02/2021 | SI66           | 570.82   | 570.82      | 0           | 0.00 Printed       | First Payment |
|                   | N       | <u>1714</u> SI      | BRYCE  | Bryce Farm Shop   | 18/12/2020     | 18/12/2020 | SI48           | 814.05   | 814.05      | 0           | 0.00 Emailed       | Ongoing       |
|                   | N       | <u>1715</u> SI      | BRYCE  | Bryce Farm Shop   | 18/12/2020     | 18/12/2020 | SI49           | 814.05   | 814.05      | 0           | 0.00 Emailed       | Ongoing       |
|                   | N       | <u>1716</u> SI      | BRYCE  | Bryce Farm Shop   | 18/12/2020     | 18/12/2020 | SI50           | 230.00   | 230.00      | 0           | 0.00 Emailed       | Ongoing       |
|                   | N       | <u>1470</u> SI      | EVANS  | Evans Builders    | 28/01/2019     | 28/01/2019 | 20             | 93.00    | 93.00       | 0           | 0.00 None          | Re Presentati |
|                   | N       | <u>1471</u> SI      | EVANS  | Evans Builders    | 28/05/2019     | 28/05/2019 | 21             | 82.50    | 82.50       | 0           | 0.00 None          | Re Presentati |
|                   | N       | <u>1222</u> SI      | FOUNT  | Fountain Forestry | 01/09/2019     | 01/09/2019 | 16             | 2467.50  | 2467.50     | 0           | 0.00 Printed       | Last Payment  |

If Electronic method and Produce file have been selected on the front screen then on the invoice selection screen there will be a DD Type column which has 4 options:

| First        | This will generate two files:                                      |
|--------------|--------------------------------------------------------------------|
| Payment      | A NEW Direct Debit export file to instruct the Bank that a payment |
|              | is going to be taken.                                              |
|              | A BACS payment file which has a pay reference of 01 after the      |
|              | Bank Account number to indicate this is the first payment from     |
|              | this account.                                                      |
| Ongoing      | This will generate one BACS file that indicates it is an ongoing   |
|              | payment with a pay reference of 17 after the bank account          |
|              | number.                                                            |
| Re           | This will generate one BACS file that indicates it is a            |
| Presentation | representation of a declined payment with a pay reference of 18    |
|              | after the bank account number.                                     |
| Last         | This will generate one BACS file indicating that this is the final |
| Payment      | payment from the customer with a pay reference of 19 after the     |
|              | bank account number.                                               |

If the First DD claimed is already ticked in the customer ledger then this will default to Ongoing.

If it has not been ticked this column will default to First Payment.

| Pay |     | DD Type 🖓       | Ba |  |  |  |  |  |  |
|-----|-----|-----------------|----|--|--|--|--|--|--|
| F?  | 1   | First Paym 😽    |    |  |  |  |  |  |  |
| ľ   | Fir | st Payment      |    |  |  |  |  |  |  |
| Or  |     | ngoing          |    |  |  |  |  |  |  |
|     | Re  | Re Presentation |    |  |  |  |  |  |  |
|     | La  | st Payment      |    |  |  |  |  |  |  |

The setting can be changed if required on the WTR screen for the current payment. Once the file(s) have been generated they can be transmitted to the agent who is operating the collection service by picking them up from the location in which they have been saved. A notification that Payment has been collected can be generated; this can be Printed or Emailed. The Advice note defaults to the method in Invoices By in customer Defaults but can be changed in the WTR screen.

The Direct Debit Notification layout is found in Setup, Layouts, Direct Debits when the module is enabled.

| Statement                        | Statement_Standard - Template | ·           |          | Customize         |
|----------------------------------|-------------------------------|-------------|----------|-------------------|
| Statement show                   | ✓ Outstanding Invoice Only    | I T<br>I▼ O | o Printe | r<br>unt Pavments |
|                                  |                               |             |          |                   |
| <b>Direct Debit Notification</b> | DDNotification_Standard       |             |          | Customize         |